Dear All,

Youth Hostels Association of India invites quotations for providing website Redesign, Adventure & Membership booking engine support & PMS with booking engine.

We need a participant wallet system also.

For more details please read the complete document requirement below Please email quotation on it@yhaindia.org Please share the quotation on 29-10-2021 by 5:00 PM.

Please feel free to contact us for any clarifications

Thanks and Regards,

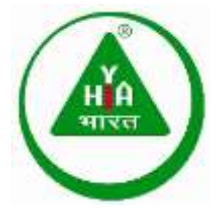

Youth Hostels Association of India phone: 011-45999022 site: www.yhaindia.org email: it@yhaindia.org address: 5, Nyaya Marg,Chanakyapuri,New Delhi - 110021

Website- www.yhaindia.org

**Tentative Site Map** 

- > About YHAI
  - Mission & Story
  - The Organization
  - Our Network
  - Memorandum And Rules & Regulations
  - Recognition
  - Feedback
- > Our Memberships
  - Apply For Membership
  - Individual Membership
  - Institutional Membership
  - Yhai & lytc Membership
  - Yhai & Isic Membership
  - Membership Discounts
  - Get Your Membership Card
  - Membership Benefits
- > Our Programs
  - National Programs
  - State Level Programs
  - Hostel Programs
  - Apply For Camp Leader
  - Program Cancellation
  - Check Refund Status
  - Get Your Admit Card
- > Our Hostels
  - About Youth Hostels
  - Yhai Hostels
  - Licensee Youth Hostels
  - Hostel Cancellation

- > Media
  - Yhai In News
  - Press Releases
  - Print/Tvc Archives
  - Photo Gallery
  - E-Bulletin

- > Contact us
  - Corporate Info
  - Map
  - Enquiry form

#### > Footer

- Important links
- Download
- Privacy policy
- Disclaimer
- Hall of fame
- Inspire me
- CSR

### Scope of Work:

- Front-End
  - Need customized Website with clean design and categories product pages.
  - Need all categories landing page.i.e.Nationla level program, state level programs, etc.
  - Need complete dynamic website.
  - We need simple web booking form .like we want by default data come from membership database i.e. name, address, email, etc.
  - Need simple membership and adventure programs form on index.
  - User will be able to apply for membership by filling membership form.
  - After filling all the details User will be able to upload photo, signature and address proof document.
  - After proceed, user will be able to make online payment
  - User will receive a confirmation Mail & SMS on their registered mobile no.
  - User will be able to download membership card by filling form details like membership no., Transaction No, Date of Birth.
  - User will be able to apply for programs by clicking on book now button
  - User will able to see programs details and apply for booking programs
  - By filling booking form, making online payment, and user will be book there seat.
  - If user will not be able to join the program, user can also apply for cancelation by selecting programs and filling form.
  - website compatible with all browsers
  - Fully responsive website, compatible with all mobile.
  - Property signup option in front end
  - Bulk booking in adventure programs
  - •

- ➢ Form.
  - User will be able to check there refund status
  - User will be able to apply for admit card by selecting programs and filling form.
  - User will be able to apply for hostel cancellation.

#### **Back-End**:

- Login
- Dashboard
- Admin can manage User form
- Admin can manage banners
- Admin can manage complete website i.e change, edit, delete, create any new category
- Admin can manage programs
- Admin can manage media section (Add, edit delete)
- All form data will store in admin database.
- Admin can manage bulk adventure booking form.
- > Promotion activity in backend :-
  - Need promotion activity like Meta, keywords, description, Google webmaster
  - Google Analytics on all pages
  - Need blank filed in backend to put any other code in website footer as well as header.
- > Futures plans
  - Reviews options in Adventures programs through mobile app and feedback application.
  - Adventure programs Inventory integration with third party booking .i.e. bookmyshow, paytm etc.

#### Membership Document

Membership is usually based on source types as mentioned below. Also it is generated at 5 levels i.e. National Office, State Offices, Units, Licensee Youth Hostels and Government Youth Hostels. Out of these we have provided Logins to National Office employees as well as States to generate and print membership at respective state.

**National :** National here means National Office as primary source of application. Receipt is generated at National Office. State and Unit will be treated as second & third source respectively.

**State :** If primary source selected as State, it means receipt is generated at State Office. Here primary source is State, secondary will be National and third will be Unit if it exists.

**Unit :** If primary source is selected as Unit, It means receipt is generated at Unit. Here primary source will be Unit, secondary will be State and thirdly National.

**LYH (Licensee Youth Hostel) :** If primary source is LYH, here receipt is generated at LYH. Primary source will be LYH and secondary will be National.

**GYH (Govt. Youth Hostels) :** If primary source is LYH, here receipt is generated at GYH. Primary source will be GYH and secondary will be National.

#### **Individual Membership**

Individual membership is walk in membership at National Office. Here source will be selected as National but options of selecting other source should be kept as well. Here individual form will be entered. Membership number will be generated after payment.

- Merchandise items can be issued with individual membership at the time of issuing final payment receipt.
- Here Institutional membership will also be clubbed.

#### **Bulk Membership**

Bulk membership is treated as a bunch of membership forms clubbed together sent by state branches. Here transaction is made with the details of total DD sent by state branch. Under this transaction all the forms will be entered individually. Membership number will be generated after entering form with complete details and documents.

- Merchandise items can be issued with individual membership at the time of issuing final payment receipt.
- Here Institutional membership will also be clubbed.

#### **Credit Master**

Credit Master is used for state logins, here we credit the amount in state logins. This amount is used by the state to generate memberships at their state offices. Also we define debit limit manually for the state branch based on their credibility to generate memberships.

#### **Blank Cards**

Blank cards are the cards issued to state branches with membership number. Member details will be entered once state branches will send membership forms along with documents.

#### Membership Pricing

Membership pricing is defined as the membership rates as well their bifurcation defined one time till the pricing changes. Here we have the option of adding any additional tax of charge on membership rates.

#### **Membership Types**

Membership types is existing membership of YHAI. Here scope of adding or deleting new or old memberships.

#### **Merchandise Items**

Merchandise items does not only includes merchandise items, it also includes other charges like Postage, Duplicate PVC, Card payment Bank Charges.

#### Unit

Unit tab is used for adding, updating, deleting units. Here addition, edition, deletion of LYH, GYH option is also required.

#### Sell Merchandise

Sell merchandise is used for selling duplicate PVC, sell merchandise items without membership.

#### Share Detail

Share details is used for defining shares according to source selection.

#### **Code & Share Calculation**

Scenarios for Online membership generated through Website & Mobile app. Coding and share calculation

- If a person applies online and select for a particular city where unit exists, then coding will be given to unit and sharing will be divided as below:

| • | National | : | 50% |
|---|----------|---|-----|
| • | State    | : | 25% |

• Unit : 25%

- If a person applies online and selects a city where unit does not exist, then coding will be given to state and sharing will be divided as below:

- National : 50%
- State : 50%
- Unit : 0%

- If a person applies online and select for a particular city where state or unit does not exists, then coding will be given to National and share will be divided as below:

• National : 100%

### **Scenarios for Offline Process**

Coding and sharing will be defined with respect to Receipt issued.

- If a person applies offline through Unit then, unit coding will be given and share will be divided as below:

| • | Unit     | : | 50% |
|---|----------|---|-----|
| • | National | : | 25% |
| • | State    | : | 25% |

- If a person applies through State then only state coding will be given and share will be divided as below:

| • | State | : | 50% |
|---|-------|---|-----|
|   |       |   | /   |

• National : 50%

#### Licensee Youth Hostels

LYH coding will be given and share will be divided as per below:

- LYH : 50%
- National : 50%

#### **Government Youth Hostels**

GYH coding will be given and share will be divided as per below:

- LYH : 50%
- National : 50%

#### Need Reports as per requirement

### **Bulk Transaction Module**

| d Transactio           | n                                                                                                    |                                                                                                    |                                                                                                    |                                                  |                                                                                   |              |
|------------------------|----------------------------------------------------------------------------------------------------|----------------------------------------------------------------------------------------------------|----------------------------------------------------------------------------------------------------|--------------------------------------------------|-----------------------------------------------------------------------------------|--------------|
|                        |                                                                                                    |                                                                                                    |                                                                                                    |                                                  |                                                                                   |              |
| lect Source<br>ational | State Drop                                                                                                    | Down                                                                                                    | Unit Drop Dow                                                                                                 | n                                                | LYH GYH Drop                                                                      | Dowr         |
| nit<br>H<br>′H         | <ul> <li>Condition f</li> <li>If Natio</li> <li>If State,<br/>will be I</li> <li>If Unit,<br/>open fo</li> <li>If LYH o<br/>selectio</li> </ul> | or Source S<br>nal, then state<br>then State<br>hidden.<br>then Natior<br>or selection.<br>r GYH, simil | election :<br>ate and unit op<br>selection and u<br>nal will be hidde<br>arly LYH GYH lis<br>, State and Unit | tion v<br>init se<br>en. St<br>et will<br>: will | will be open.<br>election. Natior<br>ate and unit wil<br>appear for<br>be hidden. | nal<br>II be |
| Total Me               | embership                                                                                                    | Rece                                                                                                    | eipt Number                                                                                                   |                                                  | Receipt Da                                                                        | te           |
|                        |                                                                                                    | DI                                                                                                    | D Details                                                                                                    |                                                  |                                                                                   |              |
| Bank Name              | Demand I                                                                                                    | Draft <mark>Numbe</mark> r                                                                              | DD Date                                                                                                    |                                                  | Amount                                                                            |              |
|                        |                                                                                                    |                                                                                                    | DD Date                                                                                                    |                                                  | 0                                                                                 |              |
| +                      |                                                                                                    |                                                                                                    |                                                                                                    |                                                  |                                                                                   |              |
| -                      |                                                                                                    | Chee                                                                                                    | que Details                                                                                                   |                                                  |                                                                                   |              |
| Bank Name              | Cheque N                                                                                                    | umber                                                                                                   | Cheque Date                                                                                                   |                                                  | Amount                                                                            |              |
|                        |                                                                                                    |                                                                                                    | Cheque Date                                                                                                   |                                                  | 0                                                                                 |              |
| +                      |                                                                                                    |                                                                                                    |                                                                                                    |                                                  |                                                                                   |              |
|                        |                                                                                                    |                                                                                                    |                                                                                                    |                                                  |                                                                                   |              |
| 2                      |                                                                                                    | Ca                                                                                                    | sh Details                                                                                                    |                                                  |                                                                                   |              |
| Cash Amount            |                                                                                                    |                                                                                                    |                                                                                                    |                                                  |                                                                                   |              |
|                        |                                                                                                    |                                                                                                    |                                                                                                    |                                                  |                                                                                   |              |
| 0                      |                                                                                                    |                                                                                                    |                                                                                                    |                                                  |                                                                                   |              |
| 0                      |                                                                                                    |                                                                                                    |                                                                                                    |                                                  |                                                                                   |              |

Transaction created will show like the table below. Here, we will add members under Create Members on specific Transaction. Transaction status will remain In Progress till it we issue receipt for the transaction. Transaction once complete cannot be edited.

Bulk will also have feature to search transaction with : Transaction Number | Date of Transaction | User Name | DD / Cheque | State | LYH | GYH

Option against In progress transaction are -Edit | CreateMembers | ViewMembers | ViewCards | ViewLifeCards

Option against Complete transaction are – <u>Receipt</u> | <u>ViewMembers</u>| <u>ViewCards</u>|<u>ViewLifeCards</u>

| Transaction Number |                 |                    | Dute Of Transaction -Select LYH |     |               | User Name<br>Select GYH |         |                 | DD/Ghegue No  |                                                                     |  |  |
|--------------------|-----------------|--------------------|---------------------------------|-----|---------------|-------------------------|---------|-----------------|---------------|---------------------------------------------------------------------|--|--|
| Select State       |                 | Sean               |                                 |     |               |                         |         |                 | ch Reset      |                                                                     |  |  |
| ransaction<br>No   | Status          | State              | Unit                            | LYH | GYH           | Memberships             | Balance | Total<br>Amount | Created<br>By | Actions                                                             |  |  |
| 081                | Completed       | 8                  | 2                               | 8   | Jodhpur<br>YH | 0                       | a       | 5000            | Admin         | Receipt [ ViewMimDens] ViewCards]<br>ViewCirleCards                 |  |  |
| 1079               | bn-<br>Progress | JAMMU &<br>KASHMOR | Srinagar Unit -<br>2            | 8   | 8             | 21                      | 3570    | 3570            | Admin         | Edit   Create/Annibers   Verenhernbers)<br>VineCards Vinect/Andards |  |  |
| 1078               | Completed       | Madhya<br>Pradesh  | Ujjain Unit                     | *   | *             | a                       | 0       | 15900           | Admin         | Receipt   ViewMembers] ViewCards]<br>ViewCirds                      |  |  |
| 1070               | in-<br>Progress | Rajasthan          | Pail Adhoc Unit                 | 2   |               | 25                      | \$710   | 5880            | Admin         | Crantel-tumbers [Viewformbers] ViewCards<br>Viewfords               |  |  |
| 6969               | Completed       | 8                  | 8                               | 9   | Jodhgur<br>VH | 0                       | 0       | 7800            | Admin         | Racaijst   View(Ventaan) ViewCanta)<br>ViewCheCanta                 |  |  |
| 049                | Completed       | Andhra<br>Pradesh  | Ukkunagaram<br>Unit             | ÷.  | 2             | 0                       | 0       | 1190            | Admin         | Receipt [ View/Members] View/Cards]<br>View/Cards                   |  |  |
| 6002               | Completed       | Kerala             | Ponani Unit                     | × × |               | 0                       | 0       | 6270            | Admin         | Receipt   Viewfriembers  ViewCards <br>ViewLifeCards                |  |  |

|                     |                          |                       |                        | Previous        | -Member      |  |
|---------------------|--------------------------|-----------------------|------------------------|-----------------|--------------|--|
|                     |                          |                       |                        | D               |              |  |
|                     |                          | Transactio            | n Details              |                 |              |  |
| action Number       | Unit                     | Memberships           | Bafanc                 | e               | Total Amount |  |
| 9                   | Srinagar Unit - 2        | 21                    | 3670                   |                 | 3570         |  |
| NONIDUAL MEMBERSHIP | INSTITUTIONAL MEMBERSHIP |                       |                        |                 |              |  |
|                     |                          | Create                | Member                 |                 |              |  |
| MambarShinTunas     | Total Ch                 | 12/045                | Sarial Number On Recei | nt Receipt      | Date         |  |
| Select Type         | •                        | ages                  | Sense Humber of Recei  | pe necelpi      |              |  |
|                     |                          |                       |                        |                 |              |  |
| States              |                          |                       | Units                  |                 |              |  |
| JAMMU & KASHMI      | R                        | *                     | Srinagar Unit - 2      |                 |              |  |
|                     |                          |                       |                        |                 |              |  |
|                     |                          | Personal              | Detalls                |                 |              |  |
| Title               |                          | First Name            |                        | Last Name       |              |  |
| Select Title        | ٠                        |                       |                        |                 |              |  |
| Date Of Birth       |                          | Marital Status        |                        | Gender          |              |  |
| Date Of Birth       | æ                        | Select Marital Status |                        | O Male O Female |              |  |
| Mobile No           | Mobile No                |                       |                        | Email           |              |  |
|                     |                          |                       |                        |                 |              |  |
| Address1            |                          |                       | Address2               |                 |              |  |
|                     |                          |                       |                        |                 |              |  |
| Street Name         |                          | Street No             |                        | Postal Code     |              |  |
|                     |                          |                       |                        |                 |              |  |
| State               |                          |                       | City                   |                 |              |  |
| State               |                          |                       | Enter Your Location    |                 |              |  |
|                     |                          |                       |                        |                 |              |  |
|                     |                          | STATE/                | UNET                   |                 |              |  |
| Recieved At         | Serial Numi              | ber                   | Receipt Date           | Receipt /       | Amount       |  |
| Srinagar Unit - 2   | 003                      |                       | 31/12/2017             | 3570            |              |  |

#### Individual Membership Module Add Member Unit Drop Down Select Source State Drop Down LYH GYH Drop Down National State **Condition for Source Selection :** Unit If National, then state and unit option will be open. • LYH • If State, then State selection and unit selection. National will be hidden. GYH • If Unit, then National will be hidden. State and unit will be open for selection. If LYH or GYH, similarly LYH GYH list will appear for selection. National, • State and Unit will be hidden. **Total Membership Receipt Date Receipt Number** Personal Details Title First Name Last Name --Select Title--۲ Date Of Birth Marital Status Gender O Male O Female Date Of Birth ..... --Select Marital Status--. Mobile No Alternate Contact Email Address2 Address1 Street Name Street No Postal Code State City --State--• Enter Your Location TD Prinofs Signature Photograph Residence Proof Choose File No file chosen Choose File No file chosen DD Detalls Bank Name Demand Draft Number DD Date Amount DD Date 1.11 0 Cheque Details Bank Name Cheque Number Cheque Date Amount Cheque Date 6111 0 Cash Details Cash Amount ò Direct Deposit Deposit Date Amount Membership Amount

Choose Program

Program Dropdown

Submit

# National Himalayan Trekking Expedition Roopkund 2017

| Date         | Total Families | Seats Booked | Seats left | Block | Manual Inventory to |
|--------------|----------------|--------------|------------|-------|---------------------|
| 18 Sep, 2017 | 22             | 2            | 20         |       | be put to block but |
| 23 Sep, 2017 | 22             | 0            | 22         |       | availability.       |
| 28 Sep, 2017 | 21             | 7            | 14         | Block | Create Transaction  |
| 03 Oct, 2017 | 22             | 0            | 22         | Block | Create Transaction  |
| 08 Oct, 2017 | 20             | 2            | 18         | Block | Create Transaction  |
| 13 Oct, 2017 | 22             | 0            | 22         | Block | Create Transaction  |
| 18 Oct, 2017 | 22             | 2            | 20         | Block | Create Transaction  |
| 23 Oct, 2017 | 22             | 7            | 15         | Block | Create Transaction  |
| 28 Oct, 2017 | 22             | 0            | 22         | Block | Create Transaction  |
| 02 Nov, 2017 | 22             | 1            | 21         | Block | Create Transaction  |

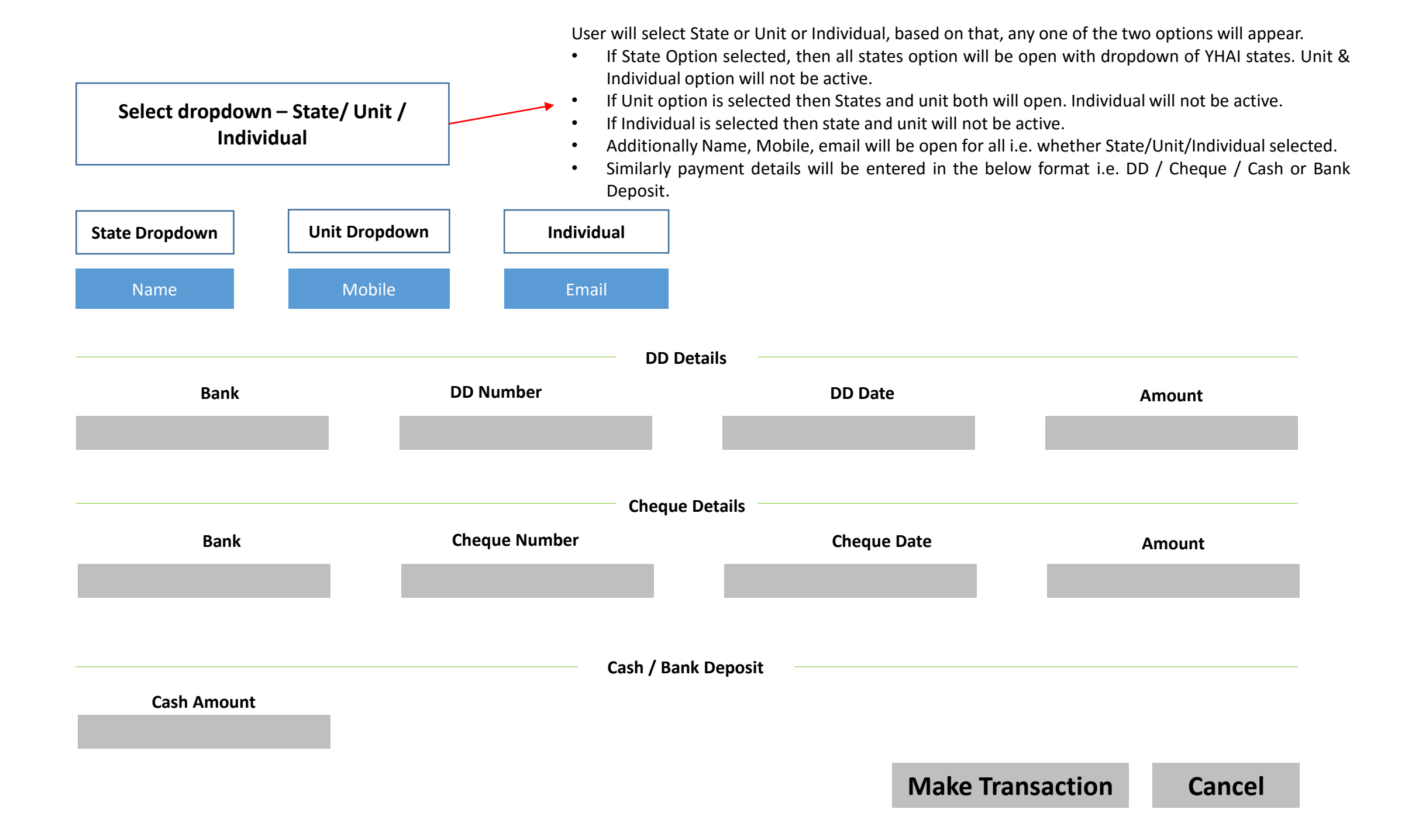

|            | Transactio                     | n Numbo      | -             | Data of Transact          | ion          |           |               | abor       |                       |                         |                           |                         |
|------------|--------------------------------|--------------|---------------|---------------------------|--------------|-----------|---------------|------------|-----------------------|-------------------------|---------------------------|-------------------------|
| L          |                                |              |               | Date of fransact          |              | ין שט     | cheque nun    | IDEI       |                       |                         |                           |                         |
|            | Select State Unit / Individual |              |               | Name                      |              | Mobile    |               |            | Sear                  | rch                     | Reset                     |                         |
|            |                                |              |               |                           |              |           |               |            |                       |                         |                           |                         |
| Transactio | n Program                      | Reporting Dt | Seats Blocked | State / Unit / Individual | Contact Name | Mobile    | Email         | Created By |                       | Ac                      | tion                      |                         |
| 1          | Sar Pass                       | 21.5.2018    | 10            | Gujarat                   | Mr.X         | 123456789 | abc@gmail.com | X / Y      | Create<br>Members     | Program                 | Print Bulk<br>Admit Cards | Print Bulk<br>Mem Cards |
| 2          | Chanderkhani                   | 26.5.2018    | 8             | Rajkot Unit               | Mr.Y         | 987654321 | xyz@gmail.com | × / ×      | Create<br>Members     | Program                 | Print Bulk<br>Admit Cards | Print Bulk<br>Mem Cards |
|            |                                |              |               |                           |              |           |               |            |                       |                         |                           |                         |
|            |                                |              |               |                           |              |           |               |            |                       |                         |                           |                         |
|            |                                |              |               |                           |              |           | -             |            |                       |                         |                           |                         |
|            |                                |              |               |                           |              |           |               |            | After click           | ting Creat              | e member                  | s, a pop                |
|            | Individual Membership          |              |               |                           |              |           | +             | membersh   | nip type              | i.e. Indiv              | idual or                  |                         |
|            |                                |              |               | Bulk M                    |              |           | ір            |            | Bulk. And to their re | respectiv<br>spective p | ve link will<br>bages.    | redirect                |
|            |                                |              |               |                           |              |           |               |            |                       |                         |                           |                         |

- 1. Admin Section to create users
- 2. Assign user to program
- 3. Search booking by booking id
- 4. Scan the document with laptop/computer's web camera
- 5. Upload the scanned document and attach them to program booking
- 6. Mark the attendance of the participant / Check In and Check out date with participant details.

## Offline booking module / booking postpone option

1.Offline booking option with membership and without membership2.if participant is a member so user put membership number in booking time & then all details fetch from membership.

3.User book membership and program with single form.

4.Offline booking payment receipt and transaction report.